# Student Guide on

Learning Management System Access & Navigation Procedure

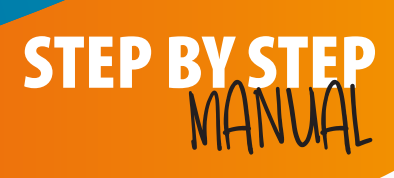

© ANIT AUSTRALIA Pty Ltd t/a Albright Institute of Business & Language | CRICOS CODE 03553J | RTO 45041

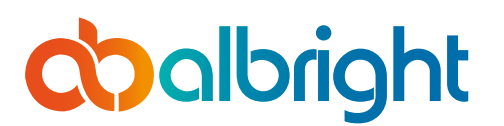

#### Contents

| General Information                           | I |
|-----------------------------------------------|---|
| Accessing the Moodle Website                  | 2 |
| Step 1                                        | 2 |
| Step 2                                        | 2 |
| Step 3                                        | 3 |
| Step 4                                        | 3 |
| Gaining Access to units                       |   |
| Step 5                                        |   |
| Gaining Access to Lecture Material            | 5 |
| Step 6                                        | 5 |
| Gaining Access to the Assessment Materials    | 6 |
| Step 7                                        | 6 |
| Step 8                                        | 6 |
| Step 9 : Student Declaration Review Page      |   |
| Assessing Tasks and Assessments               |   |
| Step 10: Assessing the Unit Assessments/Tasks |   |
| Answering Quizzes                             |   |
| Step 11: Answering Questions.                 |   |
| Answering Essay Type Questions                |   |
| Step 12: Essay Type Questions                 |   |
| Adding Submission                             |   |
| Step 13 Add Submission                        |   |
| Frequently Asked Questions.                   |   |

#### **General Information**

Please note that the units that will reflect on your portals might be different to the ones shown in the screen shot below. The Screenshots are for demonstration purposes only.

It might be better to open two screen side by side to carry out this exercise. In order to carry out this exercise successfully, you need to have successfully logged in to your outlook email accounts which has a link to Office 365 Account.

This procedure provides information required to guide and aid you in the following tasks;

- Log in to the new Albright Learning Management System hosted by Moodle.
- Completion of quizzes
- Completion and Submission of Essay Tasks.

Screen shots has been provided and important buttons circled for emphasis. A list of frequently asked questions has been provided as well. This helps you to answer most of your immediate questions without having to speak with the Administrative staff.

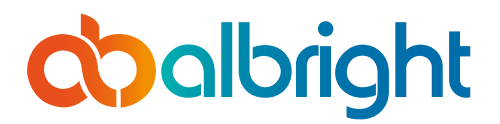

# Accessing the Moodle Website

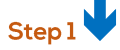

Open a web Brower by clicking on the Internet explorer or Mozilla Fire Fox Icon on your desktop. You can use other browsers as well. Type in or copy and paste the URL: <u>https://lms.albrightinstitute.edu.au</u> into the search bar and press enter.

|           | -                      |                              |                              | Q                           |                |
|-----------|------------------------|------------------------------|------------------------------|-----------------------------|----------------|
|           | Recent Searches:       | main content goes aldi vac   | uum sales microsoft pro      | ject Manage History         |                |
| Top Sites |                        |                              |                              |                             | Hide Feed 🛞    |
|           |                        |                              |                              | <u> </u>                    |                |
|           | Games                  | Microsoft News               | Disney Plus                  | eBay Australia              |                |
|           | Catch.com.au           | <b>a</b><br>Amazon Australia | Outlook                      | Course: BSBRKG601           |                |
| RREAKING  | NEW/St Queencland Pror | mier Ánnastacia Palaszczi    | uk save there has he         | en one new coronavirus case | in the state   |
| DREAKING  | EVV5: Queensiand Prer  | overn                        | uk says mere nas be<br>light | en one new coronavirus case | e in the state |

#### Step 2

After pressing the enter key in step one, a page similar to the screen shot below shows up. You will need to click on the Log in button on the top right corner of the screen to gain access to the Learning Management System.

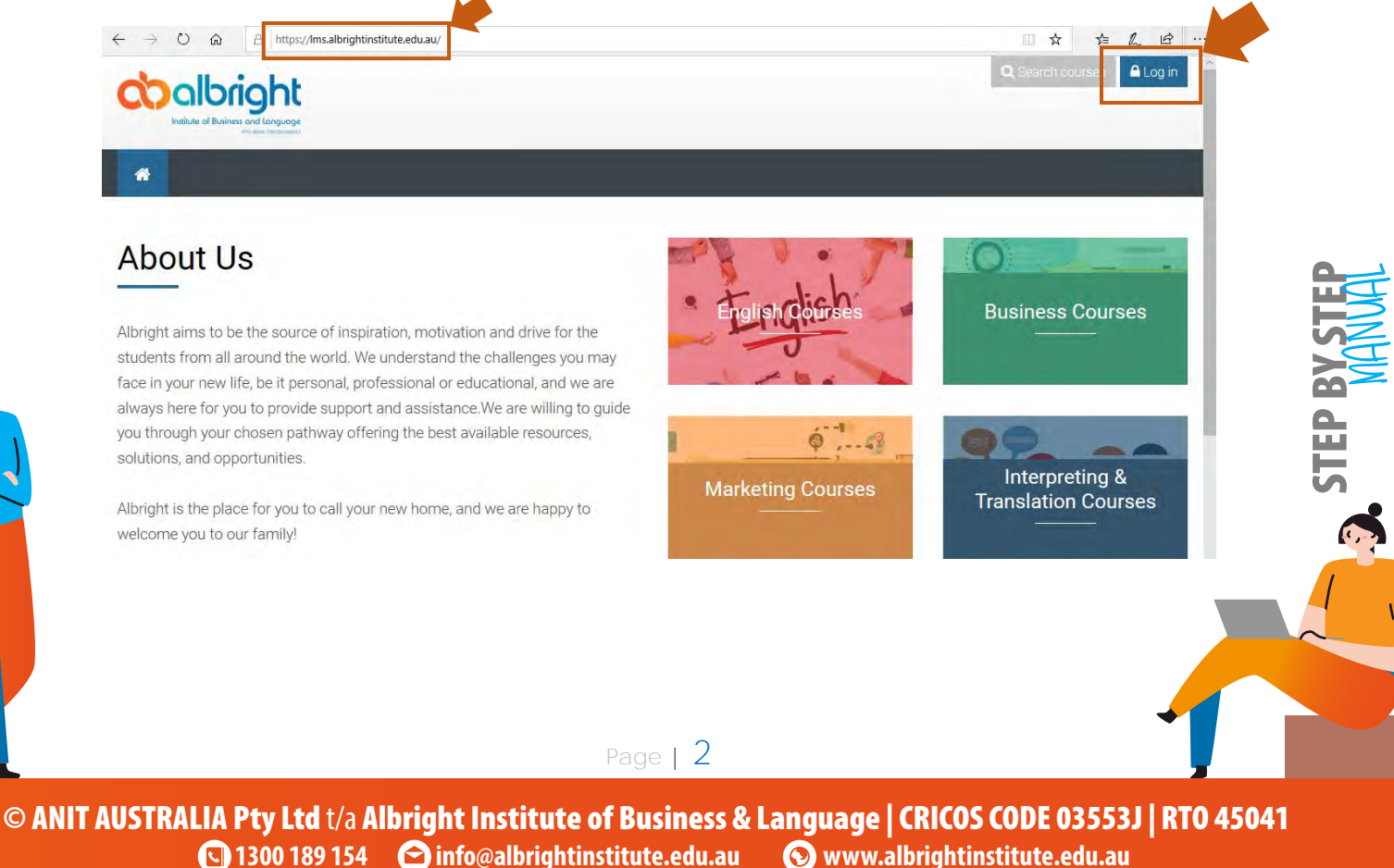

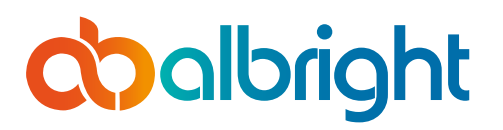

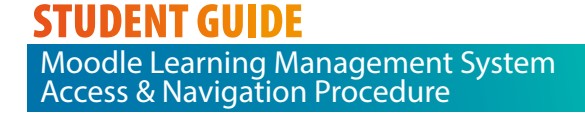

## Step 3 🖊

After clicking on the Log In button, the page below shows up. You will now need to click on the OpenID Connect. This will automatically log you in to Learning Management Software Page.

| 🖷 🚭 🤇 🐟 🗙                                  | Dasl                                           | 😑 Payr         | DOC            | ALD        | 🚺 indu   | C Indu | 👌 Byst    | 🛕 41 F                | Wee       | Moc   | DOC |   | DOC | Moc | > -      | + ~    |        | -          | ٥     | × |
|--------------------------------------------|------------------------------------------------|----------------|----------------|------------|----------|--------|-----------|-----------------------|-----------|-------|-----|---|-----|-----|----------|--------|--------|------------|-------|---|
| $\leftrightarrow$ $\rightarrow$ $\bigcirc$ | 🔒 http                                         | ps://lms.alb   | orightinstitut | te.edu.au/ |          |        |           |                       |           |       |     |   |     |     |          | □ ☆    | z      | = h        | B     |   |
|                                            |                                                |                |                | 4          | joeltest |        |           |                       | •••••     |       |     | > |     |     |          |        |        |            |       | ^ |
|                                            |                                                |                |                |            |          |        |           | using you<br>)penID C | r account | on:   |     |   |     |     |          |        |        |            |       |   |
| V 14.1000                                  |                                                |                |                |            |          |        | orgot you |                       | ne or pas |       |     |   |     |     |          |        |        |            |       |   |
| Cocolor<br>Institute of Busine             | righ<br>ess and language<br>articles conserved | t<br>ge<br>max |                |            |          |        |           |                       |           |       |     |   |     |     | ٩        | Search | course | 5 <b>A</b> | Close | Γ |
| *                                          |                                                |                |                |            |          |        |           |                       |           |       |     |   |     |     |          |        |        |            |       |   |
| About U                                    | Is                                             |                |                |            |          |        |           |                       | •         | Frais |     | h |     | (   | )<br>Bus | iness  |        | Irses      | -     | r |

#### Step 4

After successfully completing step 3, you will now gain access to the Learning Management software. Your screen should look like the screenshot below;

| → Ŭ ŵ A https://Ims.albrightin                                                                                                    | nstitute.edu.au/my/                                |      |     |   | 0 3             | ☆ ☆        | h        | 3  |
|----------------------------------------------------------------------------------------------------|----------------------------------------------------|------|-----|---|-----------------|------------|----------|----|
|                                                                                                    |                                                    |      |     |   | Q, Search r     | courses    | 🐣 Dumr   | ny |
| 🚯 My courses 🗸 My bookm                                                                                                    | arks ~                                             |      |     |   |                 |            |          |    |
| hboard                                                                                                    |                                                    |      |     |   | С               | ustomise   | this pag | e  |
|                                                                                                    |                                                    |      |     |   |                 |            |          |    |
|                                                                                                    |                                                    |      |     |   |                 |            |          |    |
| ite home Calendar Badges All o                                                                                                    | Eventses                                           |      |     |   |                 |            |          |    |
| te horne Calendar Badges All d                                                                                                    |                                                    |      |     |   |                 |            |          |    |
| te home Calendar Badges All of                                                                                                    | Recently accessed courses                          |      |     |   | Timeline        | e          |          |    |
| Calendar Badges All of Badges All of Badges | Recently accessed courses                          |      | < > |   | Timeline        | e          | 12       |    |
| Calendar Badges All Calendar Badges All Calendar Dashboard Site home                                                                                                    | Recently accessed courses                          |      | < > |   | Timelin<br>0 -  | e          | ŧ±≁      |    |
| Calendar Badges All Calendar Badges All Calendar Calendar Badges All Calendar Badges All Calendar Badges  |                                                    |      | < > | 1 | Timeline<br>Ø • | e          | 桂子       |    |
| Calendar Badges All of Badges All of Badges | Recently accessed courses                          |      | < > | 0 | Timelin<br>O -  | e<br>I     | t≞≁      |    |
| Calendar Badges All a Badges All a Badges A | Recently accessed courses Translation & Interpreta | tion | < > |   | Timeline<br>O • | e<br> <br> | t≞.+     |    |

Please note that you might not see the **"Translation and Interpretation"** Unit in your list of recently accessed courses as this is just for demonstration purposes. However, you will see at least one unit that you have been allocated to in line with your approved study plan. The units displayed will increase with time as new units will be released to you in line with your study plan.

Page | 3

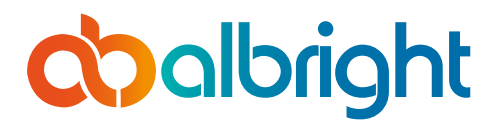

## Gaining Access to units

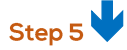

© AN

**1300 189 154** 

🖻 info@albrightinstitute.edu.au

To gain access to any unit, you will need to click on the unit. This means that you need to click on the logo/Picture or Name of the Unit. Once you hover your mouse over the Logo/picture and Name of the Unit, the cursor changes from a pointer to a hand logo. This means that you can click on the spot. Once you click on the Logo/Picture or Name of the Unit under the "Recently Accessed Courses" or "Course Overview", it opens up the next page with the Screen Shot below.

#### This is the most important page as it contains your lecture information and assessment material.

| My courses v My bookmarks v                                                                                                    |                 |
|----------------------------------------------------------------------------------------------------|-----------------|
| aboard ⇒ My courses → Interpreting & Translation Courses → PSP60816 Advanced Diploma of Translating → CUAWRT401<br>shboard Site home Calendar Badges All courses |                 |
| ourse dashboard                                                                                                    | 0               |
|                                                                                                    | Your progress 😧 |
| /elcome to Edit texts                                                                                                    |                 |
| Announcements                                                                                                    |                 |
|                                                                                                    | X               |
| rainer Resources                                                                                                    |                 |
| available                                                                                                    |                 |
| ectures                                                                                                    |                 |
| CUAWRT401                                                                                                    |                 |
| ssessments                                                                                                    |                 |
| Student Declaration                                                                                                    |                 |
| Knowledge Test                                                                                                    |                 |
| Restricted Not available unless: You achieve a required score in Student Declaration                                                                             |                 |
| Assessment Task 2                                                                                                    |                 |
| Restricted Not available unless: You achieve a required score in Student Declaration                                                                             |                 |
| Assessment Task 3                                                                                                    | I               |
| Restricted Not available unless: You achieve a required score in Student Declaration                                                                             |                 |
|                                                                                                    |                 |
| Page   4                                                                                                    |                 |

JULY 13, 2020

🕥 www.albrightinstitute.edu.au

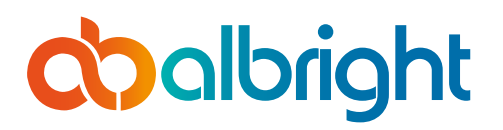

# Gaining Access to Lecture Material

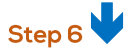

| Trainer Resources |  |
|-------------------|--|
| Not available     |  |
| Lectures          |  |
| CUAWRT401         |  |

The Trainer section will not be available to you. However, you will have access to all the lecture materials. In order to access any material under the Lectures area, you need to click on the file and the file viewer will open as shown below.

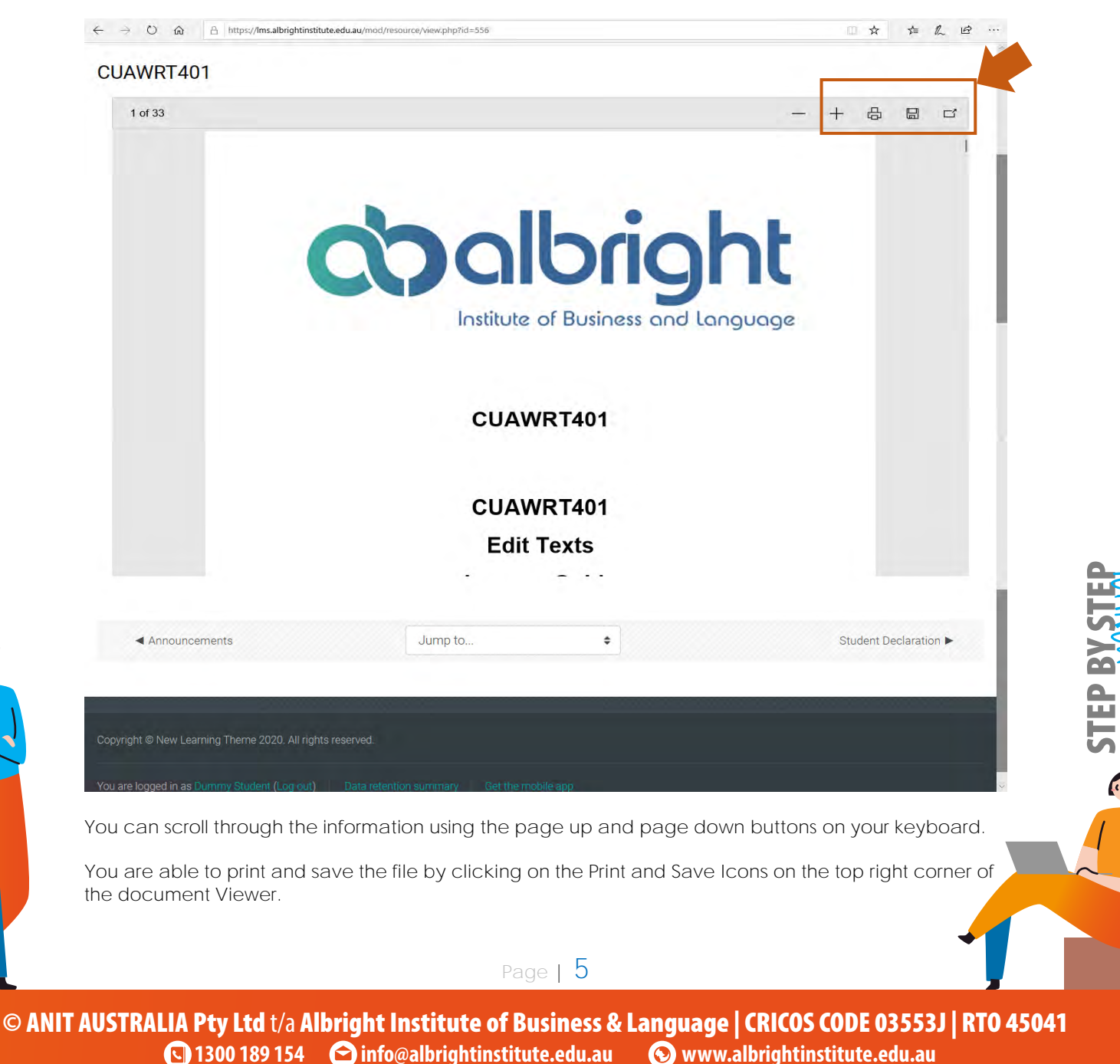

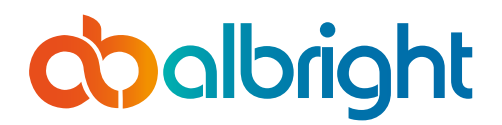

# Gaining Access to the Assessment Materials

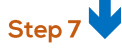

In order to access the assessment, you will need to complete the <u>Student Declaration</u>. There are three questions under this section. You will need to answer true to each question to show that you agree with the conditions. If you agree to all the conditions, then you will gain access to the Assessment Tasks.

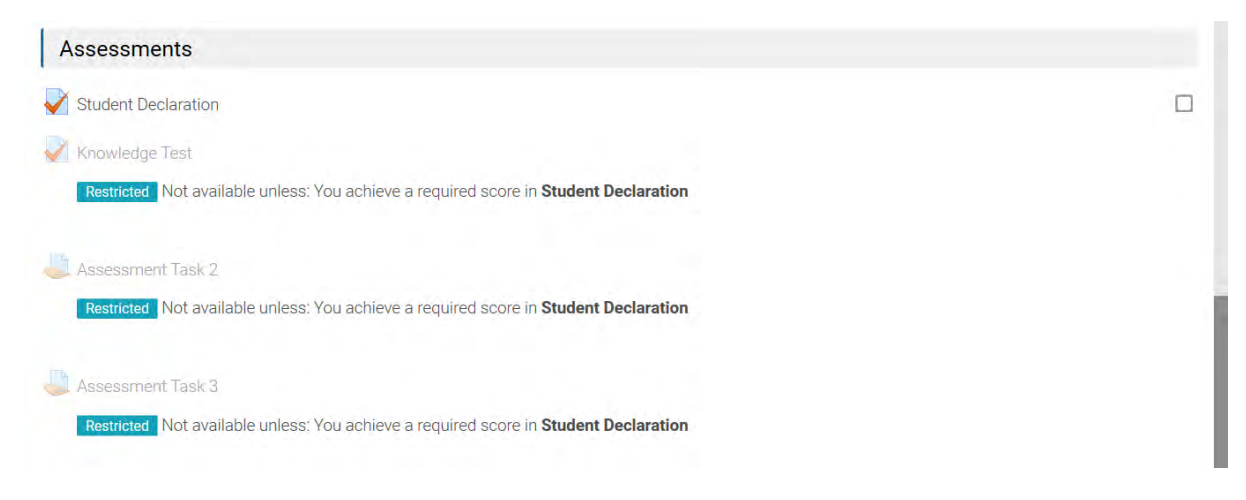

Please note that there are no boxes Infront of the Knowledge Test, Assessment Task 2 and Assessment Task 3. This is because they are restricted. The boxes will only appear when the Student Declaration has been successfully completed.

#### Step 8 🗸

In order to complete the Student Declaration Task, please click on Student Declaration Under Assessment and a page similar to the screenshot below will open up;

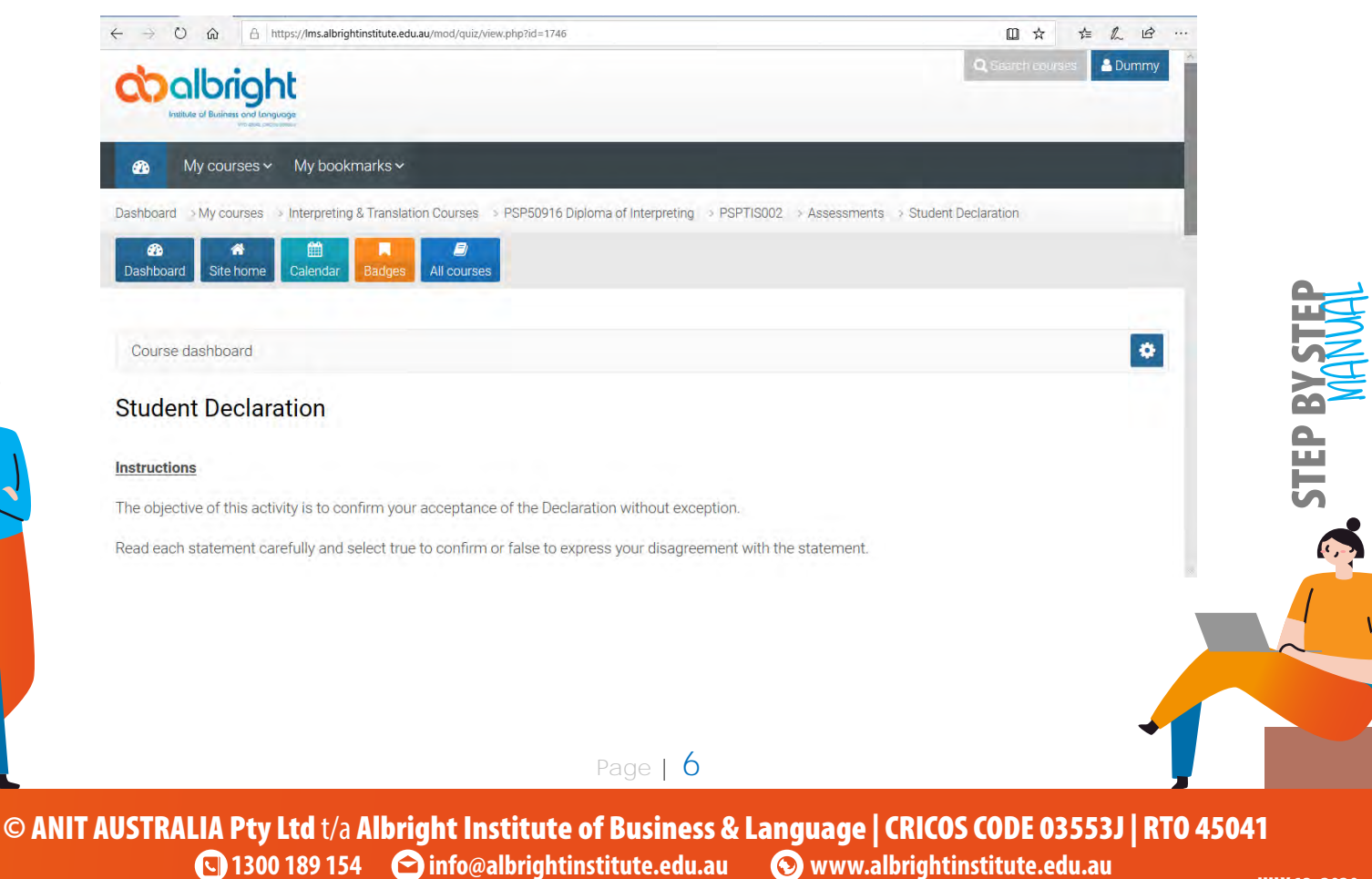

JULY 13, 2020

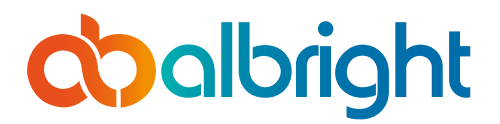

| In order to gain access to the assessment materials, you will need to answer 'True' to all the Questions.                                            |
|----------------------------------------------------------------------------------------------------|
| If in doubt please contact your trainer. You have three(3) attempts.                                                                                 |
|                                                                                                    |
| Steps to completing this activity                                                                                                    |
| 1. Click on "Attempt" if it is your first attempt or click on "Re-attempt" if you have previously attempted the Quiz without having a passing grade. |
| 2.Select True or False as answers to the questions.                                                                                                  |
| 3.Click on Finish Attempt at the Right bottom Corner of the Screen.                                                                                  |
| 4. Click on Submit all and Finish and also click on Submit all and Finish on the Confirmation box that pops up.                                      |
| 5.You can now click on Finish Review.                                                                                                    |
|                                                                                                    |
| If you agree with all the conditions, you will automatically have access to all the assessment materials.                                            |
|                                                                                                    |
|                                                                                                    |
|                                                                                                    |
|                                                                                                    |
| Attempts allowed: 3                                                                                                    |
| Grading method: Highest grade                                                                                                    |
|                                                                                                    |
| Attempt quiz now                                                                                                    |
|                                                                                                    |
|                                                                                                    |
|                                                                                                    |
|                                                                                                    |
| Copyright © New Learning Theme 2020. All rights reserved.                                                                                            |
|                                                                                                    |
| You are logged in as Durnmy Student (Log out) Data retention summary Get the mobile app                                                              |

Please read the instructions carefully and click on the "Attempt Quiz Now". This will open up the next screen shot as shown below.

# *coalbright*

© AN

# **STUDENT GUIDE** Moodle Learning Management System Access & Navigation Procedure

| ∰ My courses ~ My boo                         | okmarks <del>~</del>                        |                                                                                                    |   |
|-----------------------------------------------|---------------------------------------------|----------------------------------------------------------------------------------------------------|---|
| shboard → My courses → Interpreti             | ng & Translation Courses 🌍 PS               | P50916 Diploma of Interpreting > PSPTIS002 > Assessments > Student Declaration                                                                                                    |   |
| ashboard Site home Calendar                   | Badges All courses                          |                                                                                                    |   |
| Ouiz navigation                               | Course dashboard                            | 0                                                                                                    |   |
|                                               |                                             |                                                                                                    |   |
| 1 2 3                                         | Question 1                                  | I declare that this assessment is my own work, except where acknowledged, and has not                                                                                                    |   |
| Finish attempt                                | Not yet answered                            | item may, for the purpose of assessing this item:                                                                                                    |   |
|                                               | P Flag question                             | reproduce this assessment item and provide a copy to another member of the Institute;<br>and/or,                                                                                                 |   |
|                                               |                                             | communicate a copy of this assessment item to a plagiarism checking service (which may then retain a copy of the assessment item on its database for the purpose of future plagiarism checking). |   |
|                                               |                                             | Select one:                                                                                                    |   |
|                                               |                                             | O True                                                                                                    |   |
|                                               |                                             | O False                                                                                                    |   |
|                                               | Question 2                                  | I understand it is my responsibility as a student to keep a copy of the assessment prior to                                                                                                    |   |
|                                               | Not yet answered                            | submission, Albright Institute takes no responsibility for lost in transit. If required I may be asked to reproduce another conv of the assessment/s                                             |   |
|                                               | Marked out of 1.00                          | asked to reproduce another copy of the assessment is.                                                                                                    |   |
|                                               |                                             | Select one:                                                                                                    |   |
|                                               |                                             | O False                                                                                                    |   |
|                                               | Question 3                                  | I understand that it is my responsibility to read all the policies relevant to my course and                                                                                                    |   |
|                                               | Not yet answered                            | college and if I am found to be in breach of policy, disciplinary action may be taken against                                                                                                    |   |
|                                               | Marked out of 1.00                          | me.                                                                                                    |   |
|                                               | r Flag question                             | Select one:                                                                                                    |   |
|                                               |                                             |                                                                                                    |   |
|                                               |                                             |                                                                                                    |   |
|                                               |                                             |                                                                                                    |   |
|                                               |                                             | Finish attempt                                                                                                    |   |
|                                               |                                             |                                                                                                    |   |
|                                               | <ul> <li>Student Inform</li> </ul>          | ation Jump to 🗢                                                                                                    | ļ |
|                                               |                                             |                                                                                                    |   |
| avright @ New Learning Theme 2000             | All rights reserved                         |                                                                                                    |   |
| aynght o hew Leanning meme 2020.              | - an igno reacived                          |                                                                                                    |   |
|                                               |                                             |                                                                                                    |   |
| ase tick either true c<br>ou do not answer tr | or false as required<br>ue to all the three | I. But please note that you will not have access to the other task<br>e questions. Please click <u>finish attempt</u> to complete this task.                                                     |   |
| take you to the nex                           | t page with the s                           | creen shot below;                                                                                                    |   |
|                                               |                                             | Page   8                                                                                                    |   |

# *coalbright*

#### **STUDENT GUIDE** Moodle Learning Management System Access & Navigation Procedure

| 🖷 🖅 🤄 🥴 🗶 🗖 Dasi 🥃 Payr                                                    | 🚍 DOC 🔷 ALD 💽 indu 📿 Indu 🍙 Byst 🧸 41 F 🕵 W                                        | lee 🗖 Moc 🚺 DOC 🗖 DOC 🛐                    | DO( < Moc > +       | ~ - Ø ×              |
|----------------------------------------------------------------------------|------------------------------------------------------------------------------------|--------------------------------------------|---------------------|----------------------|
| ← → ♡ ⋒ ≜ https://lms.albr                                                 | ghtinstitute.edu.au/mod/quiz/summary.php?attempt=153&cmid=1746                     |                                            |                     | * * L                |
|                                                                            |                                                                                    |                                            | Q Search            | ) courses            |
| My courses ∽ My boo                                                        | kmarks ~                                                                           |                                            |                     |                      |
| 왕 board > My courses > Interpretir<br>영향 관<br>Jashboard Site home Calendar | ng & Translation Courses >> PSP50916 Diploma of Interpreting<br>Badges All courses | > PSPTIS002 > Assessments                  | Student Declaration | > Summary of attempt |
| Quiz navigation                                                            | Course dashboard                                                                   |                                            |                     | ٥                    |
| 1 2 3                                                                      | Student Declaration                                                                |                                            |                     |                      |
| Finish attempt                                                             | Summary of attempt                                                                 |                                            |                     |                      |
|                                                                            | Question                                                                           | Status                                     |                     |                      |
|                                                                            | 1                                                                                  | Answer saved                               |                     |                      |
|                                                                            | 2                                                                                  | Answer saved                               |                     |                      |
|                                                                            | 3                                                                                  | Answer saved                               |                     |                      |
| Hide sidebars                                                              | [                                                                                  | Return to attempt<br>Submit all and finish |                     |                      |
|                                                                            |                                                                                    | imp to 🗘                                   |                     |                      |
|                                                                            |                                                                                    |                                            |                     |                      |
| Copyright © New Learning Theme 2020.                                       |                                                                                    |                                            |                     |                      |
| You are logged in as Dummy Student (Lo                                     |                                                                                    |                                            |                     |                      |

On this page, you will need to click on <u>Submit and Finish</u> if you want to submit or you can click on <u>Return to attempt</u> if you want to correct your entries.

After clicking on the Submit and Finish Button, a confirmation page opens up as follows;

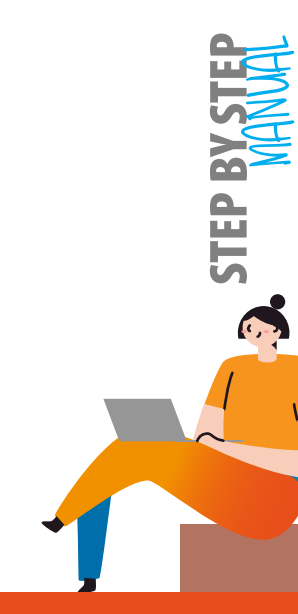

© ANIT AUSTRALIA Pty Ltd t/a Albright Institute of Business & Language | CRICOS CODE 03553J | RT0 45041 1300 189 154 C info@albrightinstitute.edu.au Swww.albrightinstitute.edu.au

Page | 9

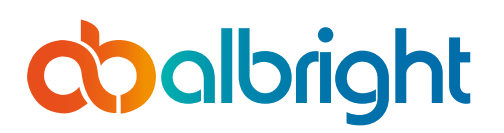

| Summary of attempt                                                                                 |                                                                                                    |              |              | -                                                                                                    |              | 1            |
|----------------------------------------------------------------------------------------------------|----------------------------------------------------------------------------------------------------|--------------|--------------|----------------------------------------------------------------------------------------------------|--------------|--------------|
| Service -                                                                                          |                                                                                                    |              |              |                                                                                                    |              |              |
| Question                                                                                           | Status                                                                                                    |              |              |                                                                                                    |              |              |
| Ŧ                                                                                                  | Answer saved                                                                                                  |              |              |                                                                                                    |              |              |
| .2                                                                                                 | Answersayed                                                                                                   |              |              |                                                                                                    |              |              |
| 3                                                                                                  | Answer saved                                                                                                  |              |              |                                                                                                    |              |              |
| Confirmation<br>Once you submit, you will n<br>able to change your answe<br>attempt.<br>Student In | Detroits strempt<br>X Finish<br>o longer be<br>rs Futhis<br>Cancel                                            |              |              |                                                                                                    |              |              |
|                                                                                                    | Confirmation<br>Once you submit, you will n<br>able to change your answe<br>attempt.<br>Submit all and finish | Confirmation | Confirmation | Confirmation<br>Once you submit, you will no longer be<br>able to change your answers of this<br>attempt.<br>Submit all and finish<br>Cancel | Confirmation | Confirmation |

Please click Submit all and Finish to commit this finally.

You can now choose to review your answers on the next page or you can now proceed to the other tasks as they will now be made available to you subject to you answering "True" to all the questions.

#### Step 9: 💙 Student Declaration Review Page ← → Ů බ A https://Ims.albrightinstitute.edu.au/mod/quiz/review.php?attempt=153&cmid=1746 ☆ ☆ ん ゆ … Dashboard > My courses > Interpreting & Translation Courses > PSP50916 Diploma of Interpreting > PSPTIS002 > Assessments > Student Declaration ٠ Quiz navigation Course dashboard 3 Started on Monday, 13 July 2020, 11:17 AM State Finished **Finish review** Completed on Monday, 13 July 2020, 11:37 AM Time taken 19 mins 48 secs Ouestion 1 I declare that this assessment is my own work, except where acknowledged, and has not been submitted for academic credit elsewhere, and acknowledge that the assessor of this Correct item may, for the purpose of assessing this item: Marked out of 1.00 reproduce this assessment item and provide a copy to another member of the Institute; P Flag question and/or, Page | 10 © ANIT AUSTRALIA Pty Ltd t/a Albright Institute of Business & Language | CRICOS CODE 03553J | RTO 45041 🖸 1300 189 154 🔄 info@albrightinstitute.edu.au 🕥 www.albrightinstitute.edu.au

# **chalbright**

#### STUDENT GUIDE Moodle Learning Management System Access & Navigation Procedure

|          |                                             | may then retain a copy of the assessment item on its database for the purpose of future plagiarism checking).                                                                                                 |
|----------|---------------------------------------------|----------------------------------------------------------------------------------------------------|
|          |                                             | Select one:                                                                                                    |
| _        |                                             | 🖲 True 🗸                                                                                                    |
|          |                                             | Ø False                                                                                                    |
| <u>.</u> | Question 2                                  | I understand it is my responsibility as a student to keep a copy of the assessment prior to                                                                                                    |
|          | Correct                                     | submission, Albright Institute takes no responsibility for lost in transit. If required I may be                                                                                                    |
|          | Marked out of 1.00                          | asked to reproduce another copy of the assessment/s.                                                                                                    |
|          | Flag question                               | Select one:                                                                                                    |
|          |                                             | Irue 🗸                                                                                                    |
|          |                                             | © False                                                                                                    |
|          | Question 3<br>Correct<br>Marked out of 1.00 | I understand that it is my responsibility to read all the policies relevant to my course and college and if I am found to be in breach of policy, disciplinary action may be taken against me.<br>Select one: |
|          |                                             | © False                                                                                                    |
|          |                                             | Finish review                                                                                                    |
|          | <ul> <li>Student Inform</li> </ul>          | nation Jump to   Knowledge Test                                                                                                    |

On this page, you can review your answers. If you answered correctly, there will be three green ticks against your entries.

If you are ok with the answers, you can click Finish Review and this takes you back to the student declaration page, where you can reattempt the quiz if you wish to do so.

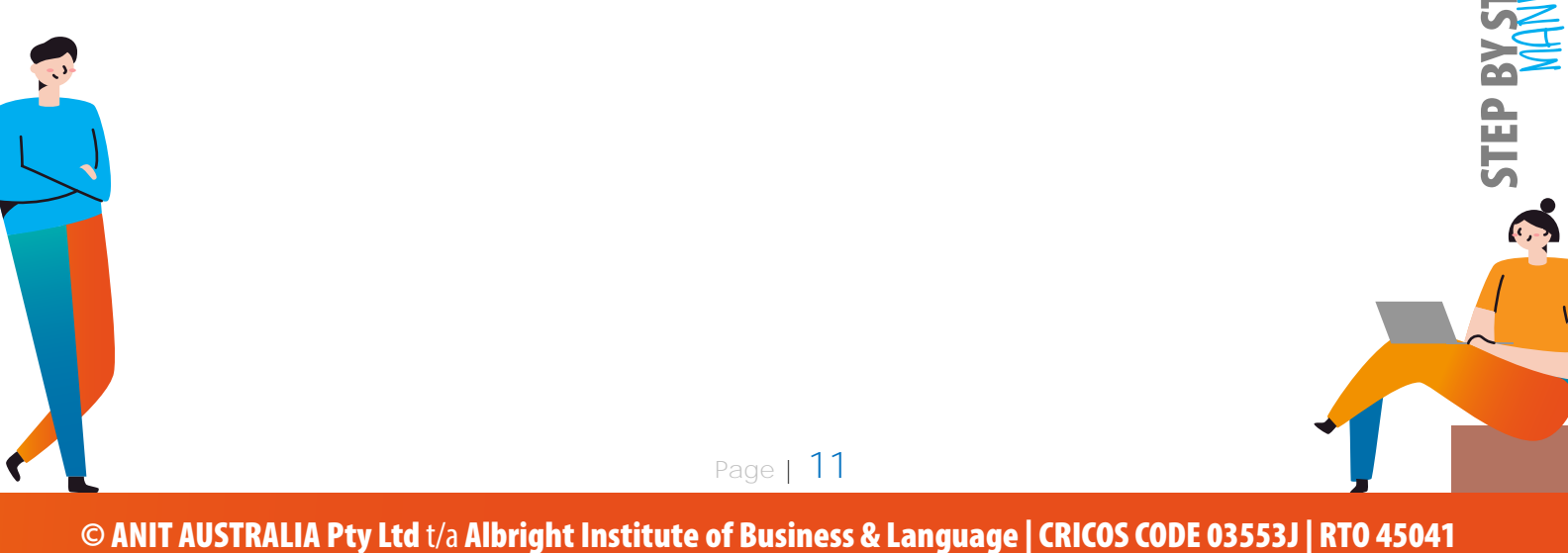

🖸 1300 189 154 🔄 info@albrightinstitute.edu.au 💿 www.albrightinstitute.edu.au

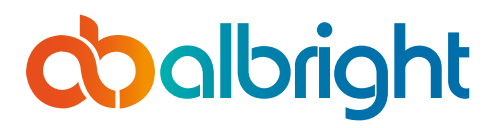

# Assessing Tasks and Assessments

#### Step 10: V Assessing the Unit Assessments/Tasks

If you have successfully completed the Student Declaration, you can access the assessments by clicking on Description on the right lower corner of the review page, in this instance, it is Knowledge test. In other instances, it could be Assessment Task 1, Task One, etc.

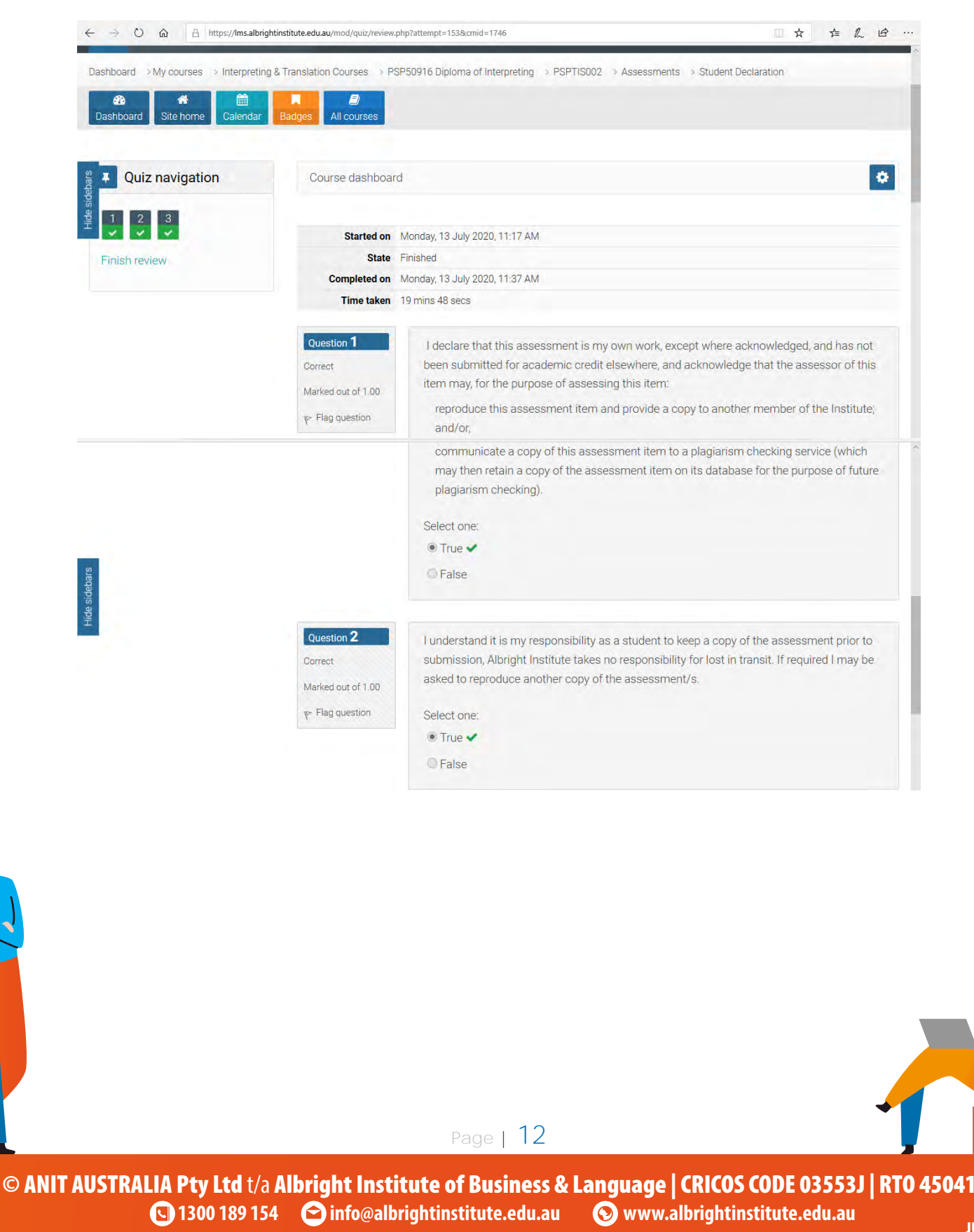

JULY 13, 2020

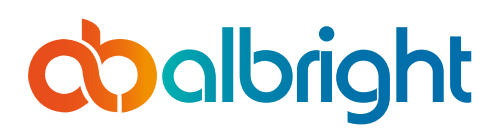

5

©

**STUDENT GUIDE** Moodle Learning Management System Access & Navigation Procedure

| Hide sidebars                     | Question 3<br>Correct<br>Marked out of 1.00 | l understand t<br>college and if<br>me.<br>Select one: | hat it is my responsibility<br>I am found to be in breac | to read all the policies<br>h of policy, disciplinar | relevant to my course and<br>/ action may be taken against |
|-----------------------------------|---------------------------------------------|--------------------------------------------------------|----------------------------------------------------------|------------------------------------------------------|------------------------------------------------------------|
|                                   | ✓ Student Inform                            | nation                                                 | Jump to                                                  | \$                                                   | Finish review<br>Knowledge Test ►                          |
| Copyright © New Learning Theme 20 | 20. All rights reserved.                    |                                                        |                                                          |                                                      |                                                            |

Clicking on the Knowledge Test in this instance takes you straight to the next page. You will need to click on the "Attempt Quiz Now" to gain access to the Quiz.

| My courses V My bookmarks                        | · ·                                    |                                    |                       |   |
|--------------------------------------------------|----------------------------------------|------------------------------------|-----------------------|---|
| Dashboard My courses Interpreting & Irar         | Islation Courses > PSP50916 Diploma of | Interpreting > PSPTIS002 > Assessm | ents > Knowledge Lest |   |
| Dashboard Site home Calendar Bad                 | ges All courses                        |                                    |                       |   |
| Course dashboard                                 |                                        |                                    | •                     | 1 |
| Knowledge Test                                   |                                        |                                    |                       |   |
|                                                  | Attempt                                | ts allowed: 3                      |                       |   |
|                                                  | Grading meth                           | od: Highest grade                  |                       |   |
|                                                  |                                        |                                    |                       |   |
|                                                  | Attemp                                 | pt quiz now                        |                       |   |
|                                                  |                                        |                                    |                       |   |
| <ul> <li>Student Declaration</li> </ul>          | Jump to                                | •                                  | Assessment Task 2 🕨   |   |
|                                                  |                                        |                                    |                       |   |
| 0                                                |                                        |                                    |                       |   |
| Copyright © New Learning I neme 2020. All rights | s reserved.                            |                                    |                       |   |
| You are logged in as Dummy Student (Log out)     | Data retention summary Get the m       | nobile app                         |                       |   |
|                                                  |                                        |                                    |                       |   |
|                                                  |                                        |                                    | -                     |   |
|                                                  | Deg                                    | <b>○ ↓ 1</b> 3                     |                       |   |

JULY 13, 2020

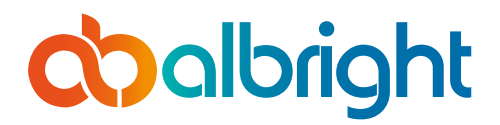

Another way to access the Knowledge Test or Assessment Task 1 from the Student Declaration Review page is to click on Assessments circled in blue below.

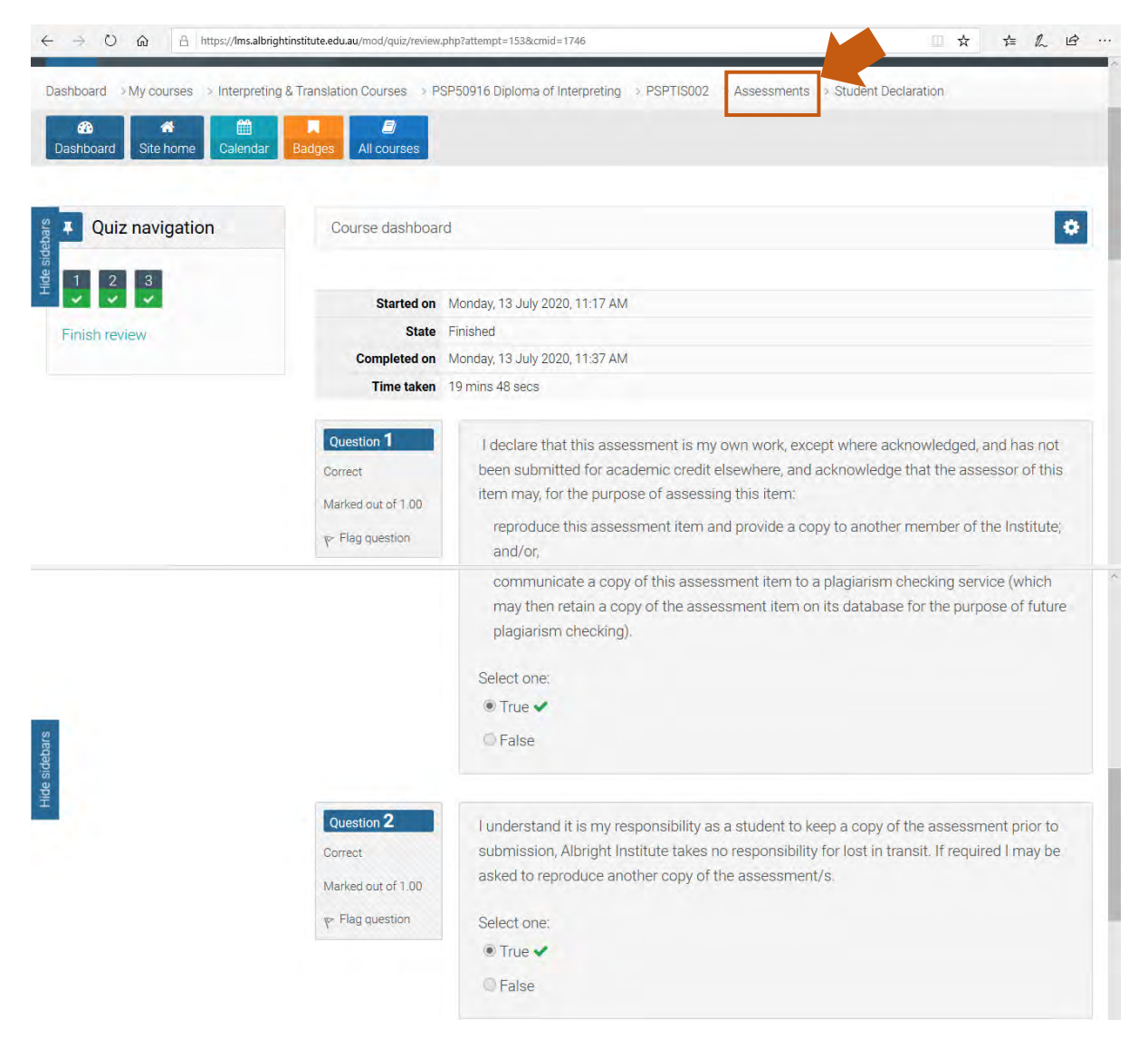

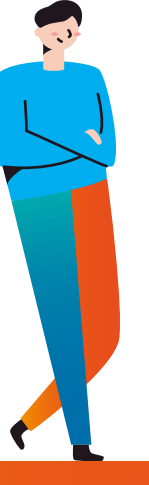

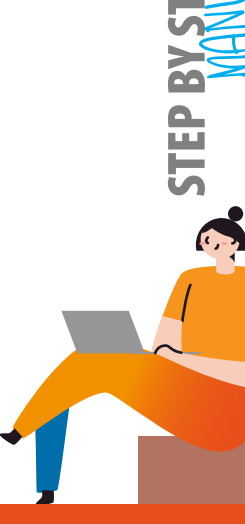

Page | 14

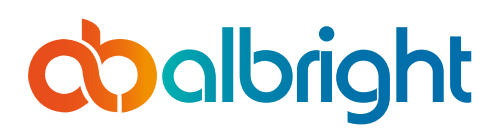

| Hide sidebars                              | Question 3<br>Correct<br>Marked out of 1.00 | l understand ti<br>college and if<br>me.<br>Select one:<br>● True ✔<br>● False | nat it is my responsibility<br>am found to be in breacl | to read all the policies i<br>n of policy, disciplinary | relevant to my course and<br>action may be taken against<br>Finish review |
|--------------------------------------------|---------------------------------------------|--------------------------------------------------------------------------------|---------------------------------------------------------|---------------------------------------------------------|---------------------------------------------------------------------------|
|                                            | < Student Inform                            | nation                                                                         | Jump to                                                 | \$                                                      | Knowledge Test ►                                                          |
| Copyright © New Learning Theme 2020. All r | ights reserved.                             |                                                                                |                                                         |                                                         |                                                                           |

This will open up the page below where you can now choose which assessment you prefer to start with. This an advantage over the other option as you can choose to start from the last task rather than the next task being displayed by Moodle.

The page will likely look like this below;

**L** 1300 189 154

© AN

|                                                                                                    | Q Search courses |
|----------------------------------------------------------------------------------------------------|------------------|
| olbright                                                                                           |                  |
| Institute of Business and Europuoge                                                                |                  |
| My courses ~ My bookmarks ~                                                                        |                  |
| board SMy courses SInterpreting & Translation Courses SPSP50916 Diploma of Interpreting SPSPTIS002 |                  |
| 889. ● ● ● ● ● ● ● ● ● ● ● ● ● ● ● ● ● ● ●                                                         |                  |
|                                                                                                    |                  |
| ourse dashboard                                                                                    | 0                |
|                                                                                                    | Your progress 🕑  |
| Velcome to Build glossaries for translating and interpreting assignments                           |                  |
|                                                                                                    |                  |
|                                                                                                    |                  |

🚫 www.albrightinstitute.edu.au

🔁 info@albrightinstitute.edu.au

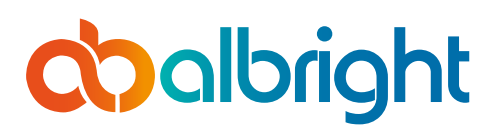

| <b>6</b> 4 | i e      | do ×      | 🗖 Dasl       | S Payr       |                | ALD        | 🚺 indu       | C Indi     | Byst      | A 41 F | K Wee | Moc | DOC | DOG 🔊 | ( 🕋 Mo | < > | + | V |     | - | ٥ | ×  |
|------------|----------|-----------|--------------|--------------|----------------|------------|--------------|------------|-----------|--------|-------|-----|-----|-------|--------|-----|---|---|-----|---|---|----|
| 4          | ⇒ C      | <u>۵</u>  | A http       | os://lms.alb | rightinstitute | e.edu.au/c | ourse/view.p | php?id=65# | section-3 |        |       |     |     |       |        |     |   | ☆ | z‡≡ | h | B |    |
|            |          |           |              |              |                |            |              |            |           |        |       |     |     |       |        |     |   |   |     |   |   | ~  |
| T          | raine    | er Res    | ources       | 5            |                |            |              |            |           |        |       |     |     |       |        |     |   |   |     |   |   |    |
| Not        | availat  | ble       |              |              |                |            |              |            |           |        |       |     |     |       |        |     |   |   |     |   |   |    |
|            |          |           |              |              |                |            |              |            |           |        |       |     |     |       |        |     |   |   |     |   |   |    |
| 1          | ootu     | roc       |              |              |                |            |              |            |           |        |       |     |     |       |        |     |   |   |     |   |   |    |
|            | eciu     | 163       |              |              |                |            |              |            |           |        |       |     |     |       |        |     |   |   |     |   |   | 1  |
| 11         | BOOM     | K-021 P   | SPTIS002     | 2 Stude      | nt Book \      | /1.0       |              |            |           |        |       |     |     |       |        |     |   |   |     |   |   | 1  |
| 1          | Stude    | ent Info  | rmation      |              |                |            |              |            |           |        |       |     |     |       |        |     |   |   |     |   |   | 1  |
|            |          |           |              |              |                |            |              |            |           |        |       |     |     |       |        |     |   |   |     |   |   |    |
|            |          |           |              |              |                |            |              |            |           |        |       |     |     |       |        |     |   |   |     |   |   |    |
| A          | sses     | ssmer     | nts          |              |                |            |              |            |           |        |       |     |     |       |        |     |   |   |     |   |   |    |
| V          | Stude    | ent Decl  | laration     |              |                |            |              |            |           |        |       |     |     |       |        |     |   |   |     |   |   | É. |
| ~          | Know     | vledge T  | Test         |              |                |            |              |            |           |        |       |     |     |       |        |     |   |   |     |   |   | í. |
| 2          | Asse     | ssment    | Task 2       |              |                |            |              |            |           |        |       |     |     |       |        |     |   |   |     |   |   |    |
| A          | 1000     | aamaat    | Tool: 2      |              |                |            |              |            |           |        |       |     |     |       |        |     |   |   |     |   | _ |    |
|            | Asse     | ssment    | Task 3       |              |                |            |              |            |           |        |       |     |     |       |        |     |   |   |     |   |   |    |
|            |          |           |              |              |                |            |              |            |           |        |       |     |     |       |        |     |   |   |     |   |   |    |
|            |          |           |              |              |                |            |              |            |           |        |       |     |     | <br>  |        |     |   |   |     |   |   |    |
| Conv       | riaht ©  | Newle     | arning The   | me 2020      | All rights     | reserver   |              |            |           |        |       |     |     |       |        |     |   |   |     |   |   |    |
|            |          |           | arring mo    |              | . run riginio  |            |              |            |           |        |       |     |     |       |        |     |   |   |     |   |   |    |
|            | are logg | jed in as |              |              |                |            |              |            |           |        |       |     |     |       |        |     |   |   |     |   |   |    |
|            | Re       | set user  | tour on this | s page       |                |            |              |            |           |        |       |     |     |       |        |     |   |   |     |   |   |    |

When you click on Knowledge test, it brings you the page below again;

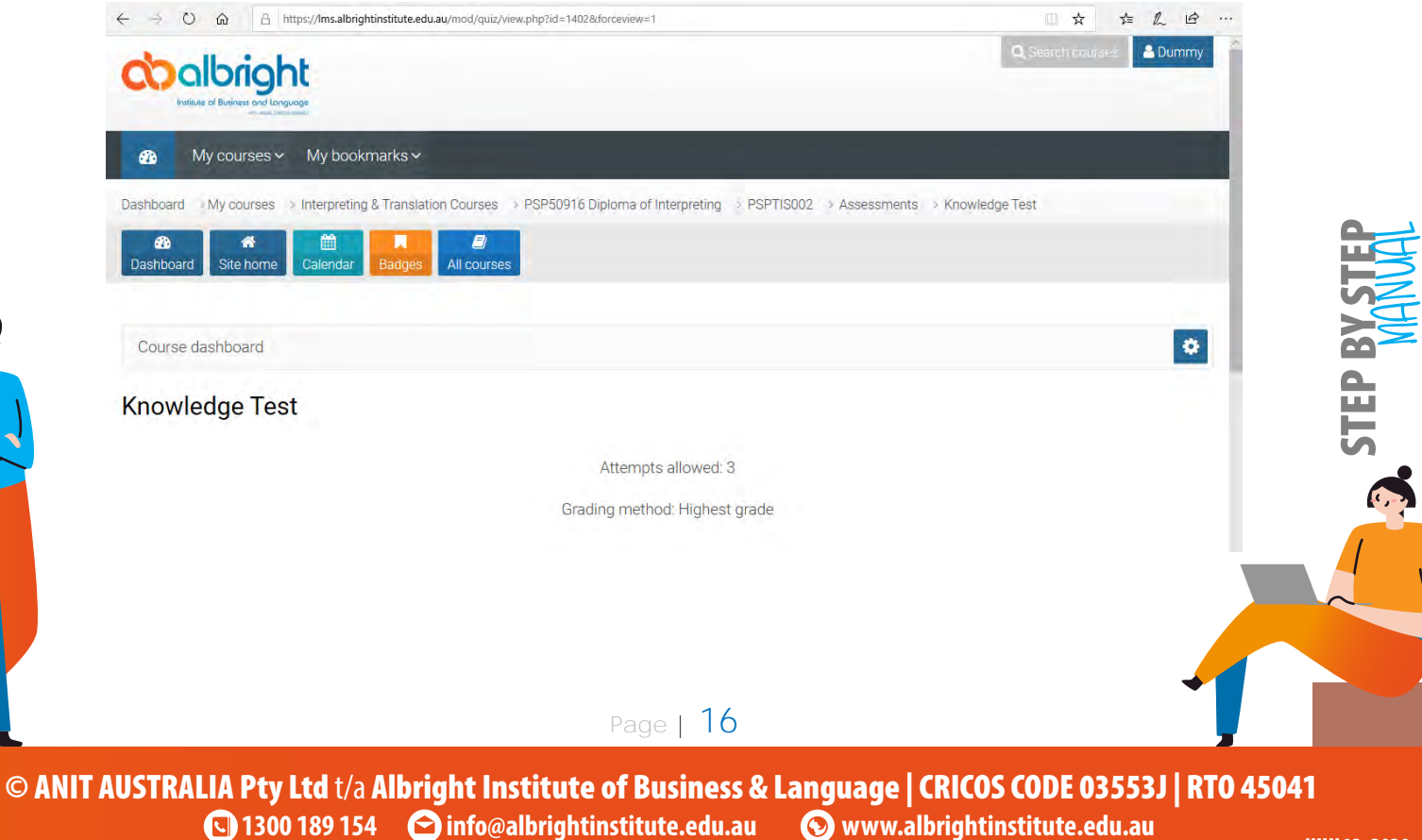

🚫 www.albrightinstitute.edu.au JULY 13, 2020

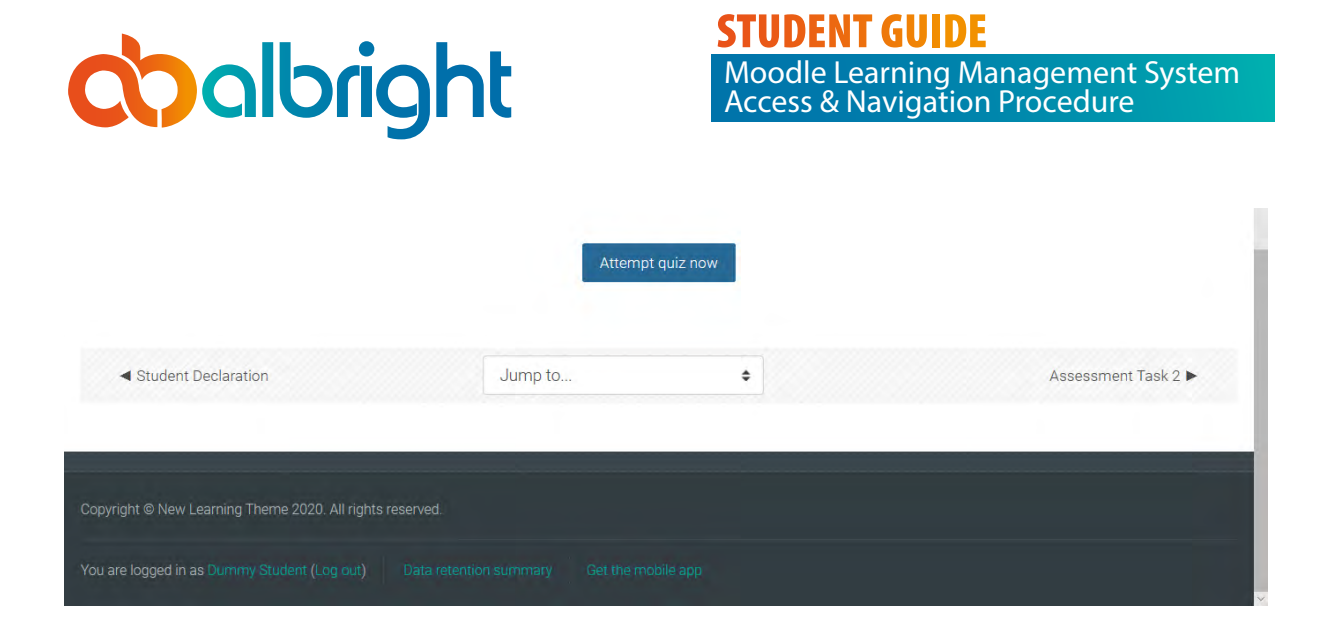

## Answering Quizzes

#### Step 11: V Answering Questions

After clicking on the Attempt quiz now button; you will see the screenshot similar to the one below. Again, please note that this will be different to what you see based on the course you are allocated to. However, the structure, format and layout will be the same.

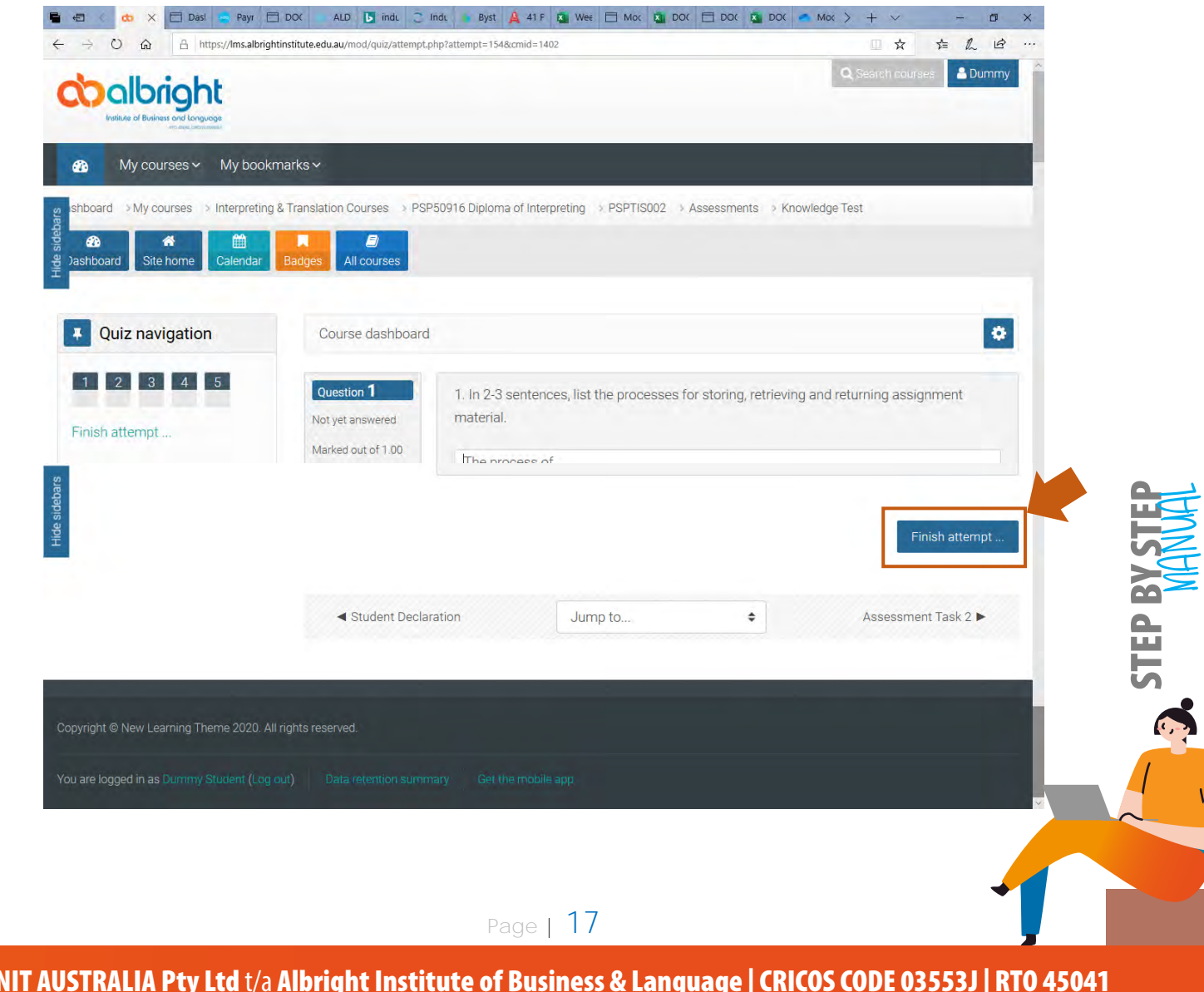

© ANIT AUSTRALIA Pty Ltd t/a Albright Institute of Business & Language | CRICOS CODE 03553J | RTO 45041 1300 189 154 C info@albrightinstitute.edu.au Swww.albrightinstitute.edu.au

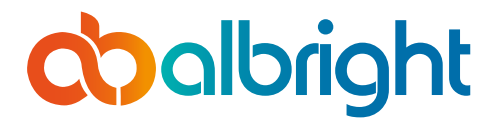

This task has five questions as can be seen based on the numbers in the boxes on the left-hand section. For the purpose of this demonstration, only one question is being shown. Please note that you will need to complete all the tasks. A text box has been provided under each question. For the purpose of this demonstration, "The process of ...." has been typed into the text editor.

For quizzes more than 4 or 5, you will need to click on "next page" at the bottom right corner of the screen.

If your questions are objective questions as well, please select the appropriate accordingly. After you complete answering all the quizzes, please click on "Finish Attempt" circled at the bottom right corner of the screen.

| - Monte Contraction                                                      |                                                                                             |                                                                                                    |
|--------------------------------------------------------------------------|---------------------------------------------------------------------------------------------|----------------------------------------------------------------------------------------------------|
| My courses ~ My bo                                                       | ookmarks ~                                                                                  |                                                                                                    |
| hboard > My courses > Interpre                                           | ting & Translation Courses                                                                  | Interpreting > PSPTIS002 > Assessments > Knowledge Test > Summary of attempt                                                               |
| ashboard Site home Calenda                                               | ar Badges All courses                                                                       |                                                                                                    |
|                                                                          |                                                                                             |                                                                                                    |
| Quiz navigation                                                          | Course dashboard                                                                            | •                                                                                                    |
| 1 2 3 4 5                                                                | Knowledge Test                                                                              |                                                                                                    |
| inish attempt                                                            | Summary of attempt                                                                          |                                                                                                    |
| and attempt                                                              |                                                                                             |                                                                                                    |
|                                                                          | Question                                                                                    | Status                                                                                                    |
|                                                                          | 2                                                                                           | Answer saved                                                                                                    |
|                                                                          | 3                                                                                           | Not yet answered                                                                                                    |
|                                                                          | 4                                                                                           | Not yet answered                                                                                                    |
|                                                                          | 5                                                                                           | Not vet answered                                                                                                    |
|                                                                          |                                                                                             | Submit all and finish                                                                                                    |
|                                                                          | <ul> <li>Student Declaration</li> </ul>                                                     | Jump to 🔶 Assessment Task 2 🕨                                                                                                    |
|                                                                          |                                                                                             |                                                                                                    |
|                                                                          |                                                                                             |                                                                                                    |
| yright © New Learning Theme 2020                                         | D. All rights reserved.                                                                     |                                                                                                    |
|                                                                          |                                                                                             |                                                                                                    |
|                                                                          |                                                                                             |                                                                                                    |
|                                                                          |                                                                                             |                                                                                                    |
| ou are not <b>satisfied</b><br>take you back to t<br>estions page as the | with any of your answers, ple<br>ext editor page where you a<br>e case might be where you a | ase click on the "Return to attempt" button an Moodle<br>can make corrections for word answers or to objective<br>can change your options. |
| erwise, please clic                                                      | k on Submit all and finish.                                                                 | · ·                                                                                                    |
|                                                                          |                                                                                             |                                                                                                    |

© ANIT AUSTRALIA Pty Ltd t/a Albright Institute of Business & Language | CRICOS CODE 03553J | RTO 45041

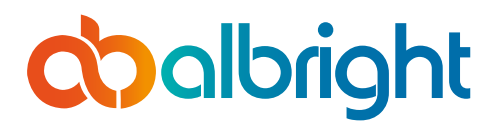

©

**STUDENT GUIDE** Moodle Learning Management System Access & Navigation Procedure

This leads you to the confirmation page below.

| $\leftrightarrow$ $\rightarrow$ O $\widehat{\omega}$ $\stackrel{\mbox{a}}{\Rightarrow}$ https://lms.albrightinsti | tute.edu.au/mod/quiz/sum | nary.php?attempt=154&cmid=1402                                                                                                    |                     |
|----------------------------------------------------------------------------------------------------|--------------------------|----------------------------------------------------------------------------------------------------|---------------------|
|                                                                                                    | 2                        | Not yet answered                                                                                                    |                     |
|                                                                                                    | 3                        | Not yet answered                                                                                                    |                     |
|                                                                                                    | 4                        | Not yet answered                                                                                                    |                     |
|                                                                                                    | 5                        | Not yet answered                                                                                                    |                     |
| HIGE SOBRAIS                                                                                                    | ≺ Student D              | Confirmation (finish)<br>Once you submit, you will no longer be<br>able to change your answers for this<br>attempt.<br>Submit all and finish Cancel | Assessment Task 2 F |
| Copyright @ New Learning Theme 2020 All right                                                                     |                          |                                                                                                    |                     |
| You are logged in as https://imsalbrightinstitute.edu.au/mod/quiz/processattempt.ph                               | P                        |                                                                                                    |                     |

Please click on Submit all and finish again and this now takes you to the review page.

Please click on the Finish Review after checking your answers. This takes you to the Re-attempt quiz page below where you can reattempt quiz if required.

| My courses 🗸 My bookmarks 🗸                             |                                                                  |                                   |
|---------------------------------------------------------|------------------------------------------------------------------|-----------------------------------|
| Dashboard > My courses > Interpreting & Translation Cou | rses  PSP50916 Diploma of Interpreting  PSPTIS002  Asses  purses | ssments  ightarrow Knowledge Test |
| Course dashboard                                        |                                                                  | 0                                 |
| Knowledge Test                                          |                                                                  |                                   |
|                                                         | Attempts allowed: 3                                              |                                   |
|                                                         | Grading method: Highest grade                                    |                                   |
|                                                         |                                                                  |                                   |
|                                                         |                                                                  |                                   |
|                                                         |                                                                  |                                   |
|                                                         |                                                                  |                                   |
|                                                         |                                                                  |                                   |
|                                                         |                                                                  |                                   |
|                                                         |                                                                  |                                   |
|                                                         |                                                                  |                                   |
|                                                         | Page   19                                                        |                                   |

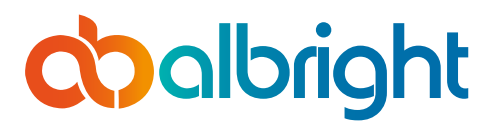

|                 | State                                |                 | Review              |
|-----------------|--------------------------------------|-----------------|---------------------|
| 1               | Finished<br>Submitted Monday, 13 Jul | 2020, 12:49 PM  | Review              |
|                 |                                      | Re-attempt quiz |                     |
| Student Dealara | tion                                 | Jump to 🗢       | Assessment Task 2 ► |
| Student Declara |                                      |                 |                     |
| Student Declara |                                      |                 |                     |
|                 |                                      |                 |                     |

Otherwise, please click on the Assessment Task 2 on the lower left corner of the Screen to continue answering your assessments.

# Answering Essay Type Questions

#### Step 12: V Essay Type Questions

All Essay type questions will have a format/structure similar to the screen shot below;

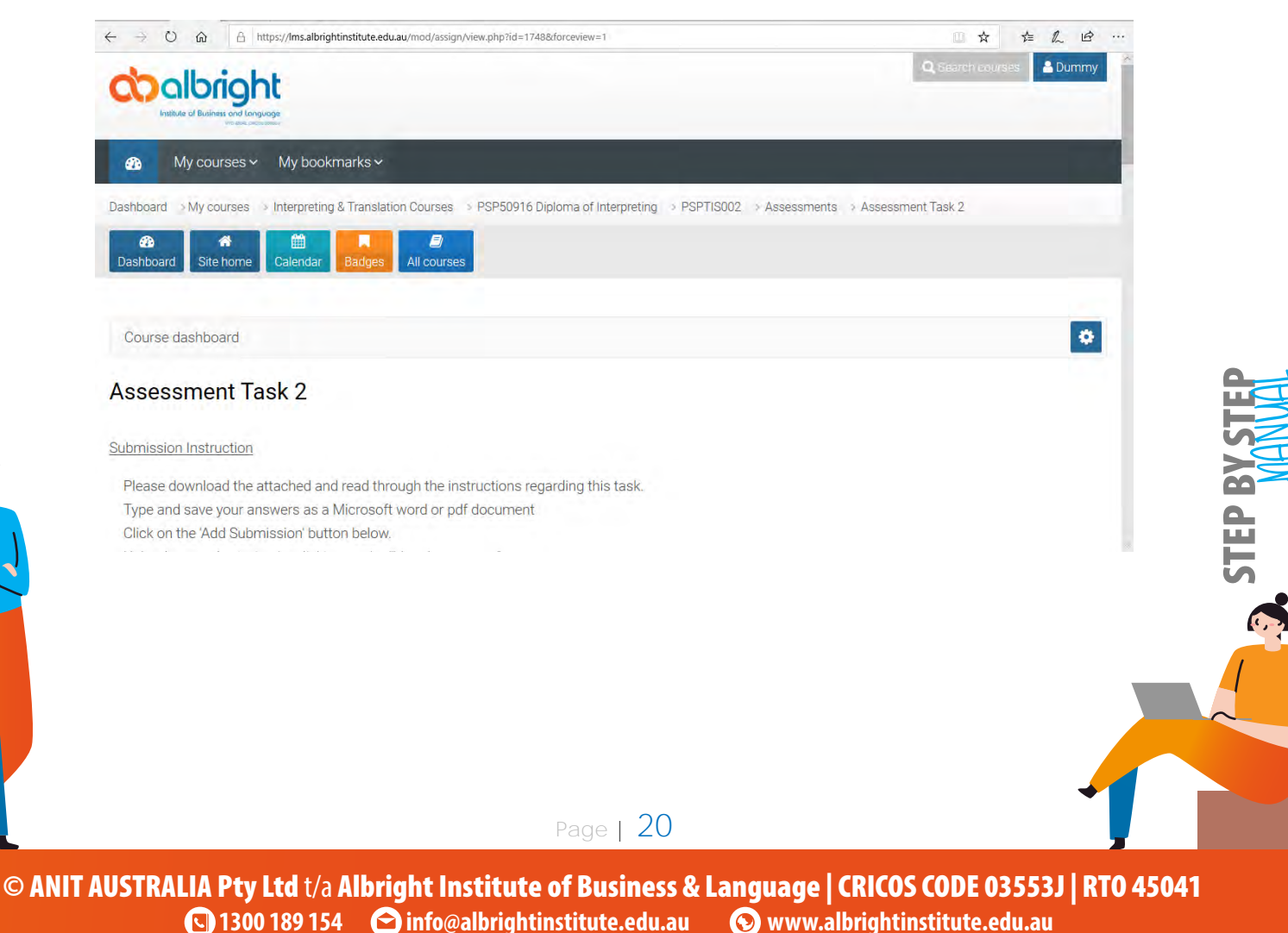

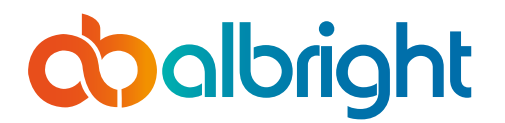

#### **STUDENT GUIDE**

Moodle Learning Management System Access & Navigation Procedure

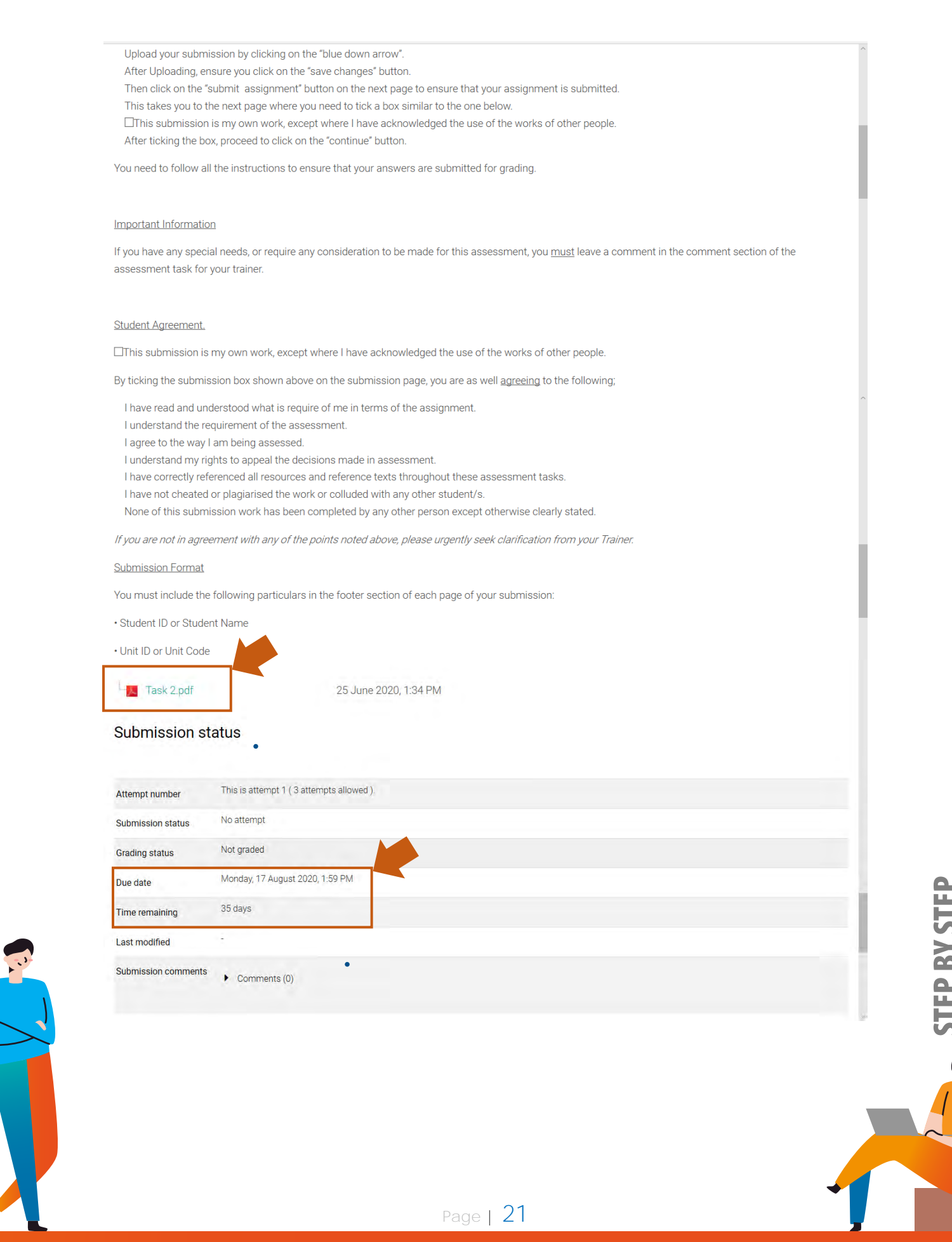

© ANIT AUSTRALIA Pty Ltd t/a Albright Institute of Business & Language | CRICOS CODE 03553J | RTO 45041 1300 189 154 😋 info@albrightinstitute.edu.au 💿 www.albrightinstitute.edu.au

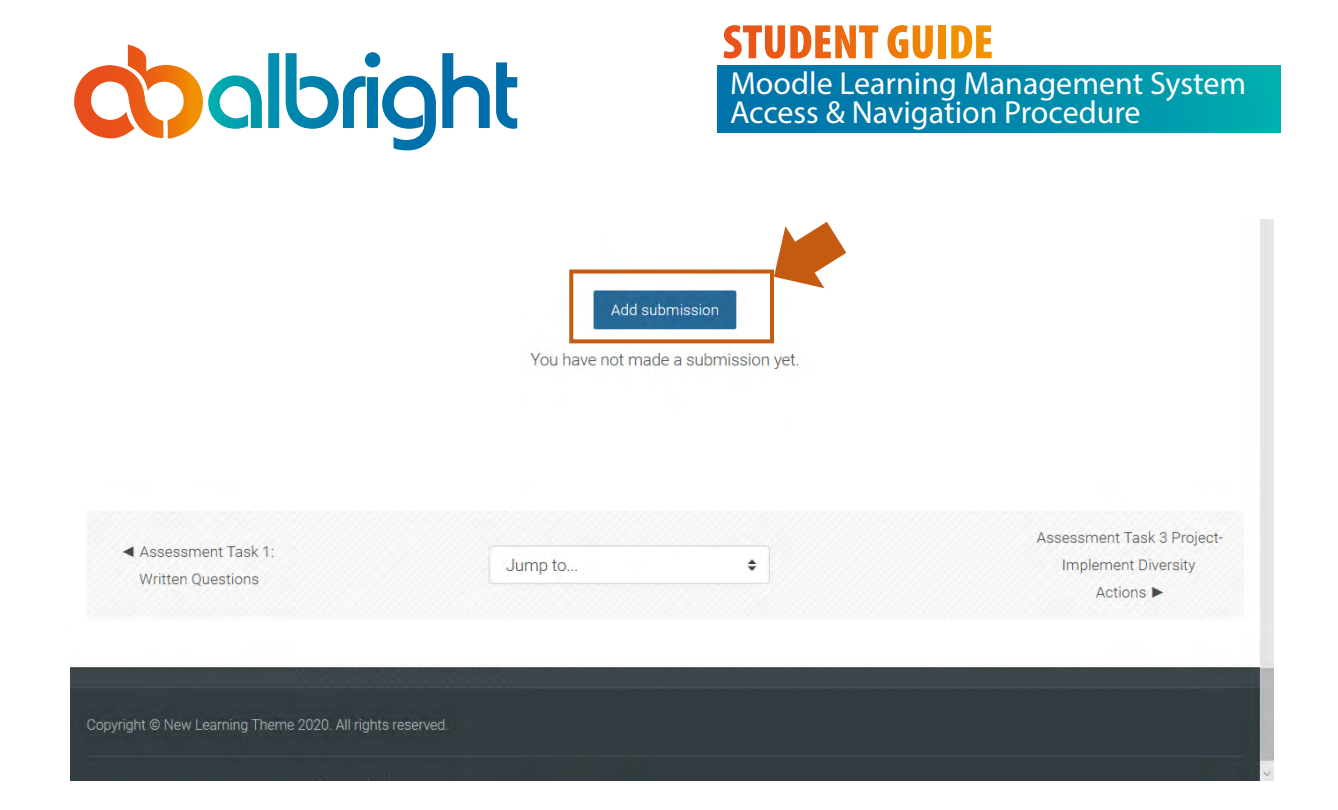

This page contains important information. It explains the submission process and also details submission instruction. To assess the assessment task, you will need to click on the attached pdf file on the page which has been circled in blue. This will download the assessment task for you. It should automatically open up in your PDF viewer. If you do not have pdf viewer, you are encouraged to download one by visiting this website https://acrobat.adobe.com/au/en/acrobat/pdf-reader.html.

On this page, you will see as well, the due date and date remaining for the submission of your assessment.

#### Adding Submission

## Step 13: V Add Submission

To add submission, click on the "Add Submission" button as Shown below;

|                                                                                     | You have not made                | e a submission yet.    |                                                                |
|-------------------------------------------------------------------------------------|----------------------------------|------------------------|----------------------------------------------------------------|
| ◄ Assessment Task 1:<br>Written Questions                                           | Jump to                          | ÷                      | Assessment Task 3 Project-<br>Implement Diversity<br>Actions ► |
| Copyright © New Learning Theme 2020. All rights re<br>This opens another page for y | served.<br>you as shown below. Y | ou will need to scroll | to the bottom of the page to                                   |
| see the screen shot below.                                                          |                                  |                        |                                                                |

🕓 1300 189 154 🛛 🖻 info@albrightinstitute.edu.au • www.albrightinstitute.edu.au

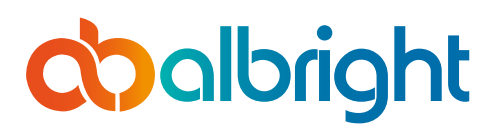

1

**STUDENT GUIDE** Moodle Learning Management System Access & Navigation Procedure

| 🐔 🤇 🥴 🗙 🗖 Dasi 🥌 Payr     | 🚍 DOX 🔹 ALD 🚺 indu 🙄 Indu 🍙 Byst 🛕 41 F 🙇 Wee 🚍 Mox 💁 DOX 🚍 DOX 🥌 DOX 🥌 Mox > + 🗸 - 🗗 > |
|---------------------------|-----------------------------------------------------------------------------------------|
| → O @ A https://Ims.albri | ghtinstitute.edu.au/mod/assign/view.php?id=1556&action=editsubmission 💷 🕁 🖆 ·           |
|                           |                                                                                         |
| Ether and and and and and |                                                                                         |
| File submissions          | Maximum file size: SMB, maximum number of files. 2                                      |
|                           |                                                                                         |
|                           | Files                                                                                   |
|                           |                                                                                         |
|                           |                                                                                         |
|                           |                                                                                         |
|                           |                                                                                         |
|                           | You can drag and drop files here to add them.                                           |
|                           | Accepted file types:                                                                    |
|                           |                                                                                         |
|                           | PDF document .pdf                                                                       |
|                           | RTF document rtf                                                                        |
|                           | Word 2007 document .docx                                                                |
|                           | Word documentdoc                                                                        |
|                           |                                                                                         |
|                           | Comparison Comparison                                                                   |
|                           | Save changes Cancer                                                                     |
|                           |                                                                                         |
|                           |                                                                                         |

Click on the above marked arrow. This then opens up the next page shown below;

| File picker       |                       | ×        |  |
|-------------------|-----------------------|----------|--|
| Thecent files     |                       |          |  |
| 🚔 Upload a file   | Attachment            | <u> </u> |  |
| The Private files |                       | Browse   |  |
| 1 Wikimedia       | Save as               |          |  |
|                   |                       |          |  |
|                   | Author                |          |  |
|                   | Dummy Student         |          |  |
|                   | Choose license        |          |  |
|                   | All rights reserved 🗢 |          |  |

On this page, you need to click on the browse button to search for the file you like to upload.

# theirdloco

**STUDENT GUIDE** Moodle Learning Management System Access & Navigation Procedure

| Open                                                                                                    |                                                                                                    | ×                                                                                                    |
|----------------------------------------------------------------------------------------------------|----------------------------------------------------------------------------------------------------|----------------------------------------------------------------------------------------------------|
| $\leftarrow \rightarrow \land \uparrow \square $                                                                                                    | This PC > Desktop v 🖸 Search Desktop                                                                                                    | م                                                                                                    |
| Organize 🔻 New f                                                                                                    | older BEE                                                                                                    | • 🔳 🕐                                                                                                    |
| <ul> <li>Quick access</li> <li>OneDrive</li> <li>This PC</li> <li>3D Objects</li> <li>Desktop</li> <li>Documents</li> <li>Downloads</li> <li>Music</li> <li>Pictures</li> <li>Videos</li> </ul> | <ul> <li>Name</li> <li>Student Declaration Instructions</li> <li>File Upload Sample</li> <li>File Upload1</li> <li>Copy of Report_StudentStudent_list_by_course_and_status_Grad</li> <li>Tasks 2 3 and 4 Essay Description</li> <li>Tasks 2 3 and 4 Essay Description</li> <li>BSBHRM602 Role Play</li> <li>Moodle Template</li> <li>Student Declaration Question</li> <li>Staffing Management Plan</li> <li>Albright_CASE STUDY_v3.0_eff_181016</li> <li>Student Information</li> </ul> | Date modified       *         26/06/2020       5:4:         25/06/2020       4:4:         25/06/2020       4:4:         25/06/2020       4:4:         25/06/2020       4:4:         25/06/2020       4:4:         25/06/2020       1:4:         25/06/2020       1:4:         25/06/2020       1:4:         23/06/2020       5:2:         23/06/2020       5:2:         20/06/2020       11:         20/06/2020       11:         20/06/2020       11: |
| Local Disk (C:)                                                                                                    | e <u>n</u> ame: Student Information V All files                                                                                                    | Cancel                                                                                                    |

Select the file you want to upload, and click on open.

© AN

This takes you to the next page where you need to click on upload this file as shown below;

| fn Recent f         | iles         |                                                           | # 12 b         |            |
|---------------------|--------------|-----------------------------------------------------------|----------------|------------|
| 📣 Upload a          | afile        | Attachment                                                |                | Ĩ          |
| <b>m</b> Private fi | iles         | C:\Users\Albright User 30\Desktop\Student Information.pdf | Browse         |            |
| () Wikimed          | lia          | Save as                                                   |                |            |
|                     |              |                                                           |                |            |
|                     |              | Author                                                    |                |            |
|                     |              | Dummy Student                                             |                |            |
|                     |              | Choose license                                            |                |            |
|                     |              | All rights reserved                                       |                |            |
|                     |              | Liploart this file                                        |                |            |
|                     |              | орода ина не                                              |                |            |
|                     |              |                                                           |                |            |
| ne next page, r     | please click | Save Changes as shown below. You can cli                  | ck cancel as w | ell if vou |
| to start all over   | r again.     |                                                           |                |            |
|                     |              |                                                           |                |            |
|                     |              |                                                           |                |            |
|                     |              | 24                                                        |                | <b>•</b>   |
|                     |              | Page 1 74                                                 |                |            |

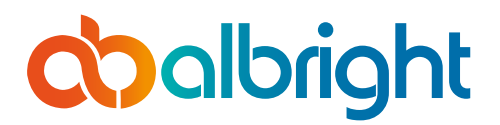

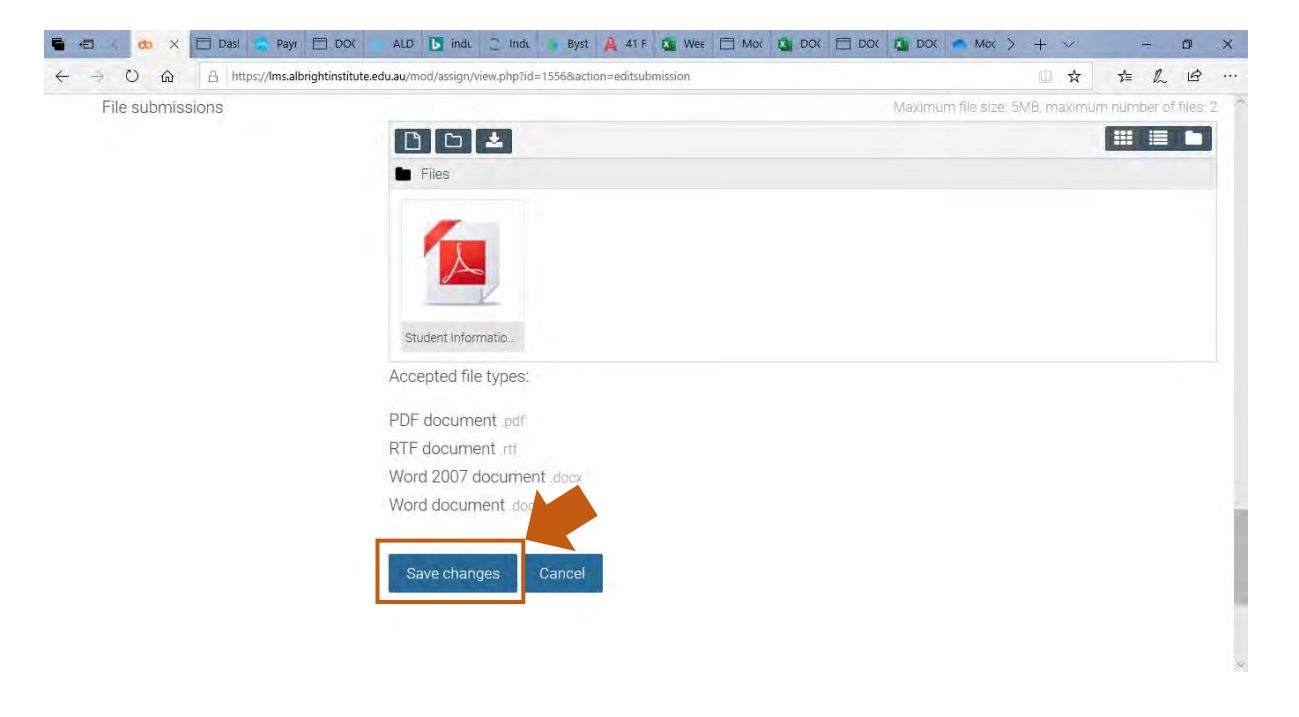

This takes to you the next page below. On this page you can do the following; Edit Submission – To make changes to your submission Remove Submission- Remove your submission before committing the action Submit Submission- Submitting your assessment.

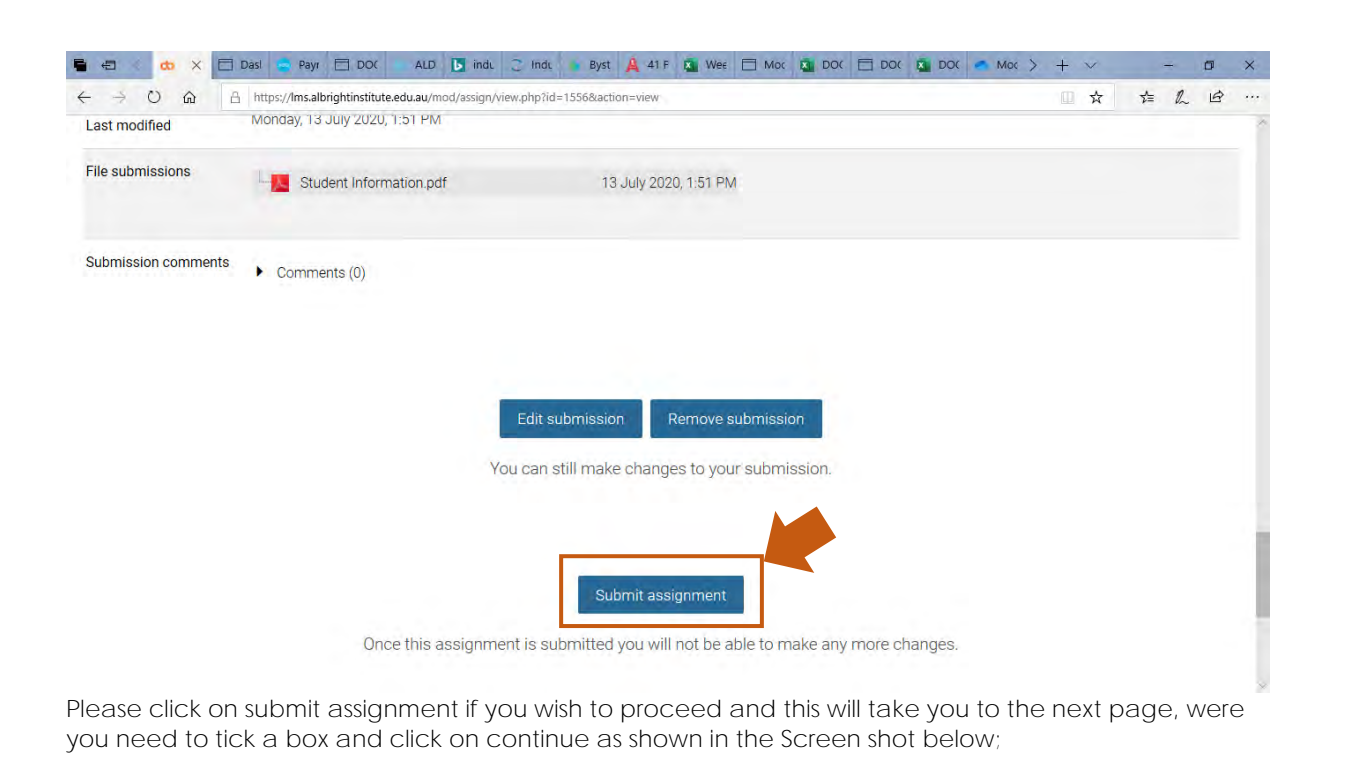

© ANIT AUSTRALIA Pty Ltd t/a Albright Institute of Business & Language | CRICOS CODE 03553J | RTO 45041 1300 189 154 O info@albrightinstitute.edu.au O www.albrightinstitute.edu.au

Page | 25

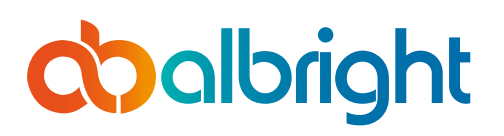

© A

#### **STUDENT GUIDE** Moodle Learning Management System Access & Navigation Procedure

| 🖶 🖶 🌾 🥴 🗶 🚍 Dasi 🥌 Payr 🚍 DOC                            | ALD 📘 indu 🙄 Indu 🔹 Byst 🙏 41 F 💁 Wee 🗖 Moc 🚵 DOC 🚍                                                                   | DO( 💁 DO( 🥌 Mo( > + 🗸 - 🗗 🗙                                                         |
|----------------------------------------------------------|----------------------------------------------------------------------------------------------------|-------------------------------------------------------------------------------------|
| ← → Ŭ ⋒ A https://Ims.albrightinstitute.e                | du.au/mod/assign/view.php?id=1556&action=submit                                                                       | □☆ ☆ ん ピ …                                                                          |
| Confirm submission                                       | This submission is my own work, except where I have acknow<br>Are you sure you submit your work for grading? You will | vledged the use of the works of other people. not be able to make any more changes. |
| There are required fields in this form marked <b>9</b> . |                                                                                                    |                                                                                     |
|                                                          | Jump to 🗢                                                                                                    | Assessment Task 3 Project-<br>Implement Diversity<br>Actions ►                      |
| Convision Theorem 2020 All rights of                     | anud                                                                                                    |                                                                                     |

By Clicking on continue, you have now successfully submitted answers to this task.

You will have to check that you have answered all the questions and task. One way to know that you are on the last task is by checking that there is no item in the lower right-hand corner of the screen highlighted below.

|                                                |                                     |                                 |                                              | ~ |
|------------------------------------------------|-------------------------------------|---------------------------------|----------------------------------------------|---|
| confirm submission                             |                                     |                                 |                                              |   |
| 0                                              | ☑ This submission is my own work,   | , except where I have acknow    | ledged the use of the works of other people. |   |
|                                                | Are you sure you want to submit you | ur work for grading? You will r | not be able to make any more changes.        |   |
|                                                | Continue Cancel                     |                                 |                                              |   |
| nere are required fields in this form marked 🚺 |                                     |                                 |                                              |   |
|                                                |                                     |                                 |                                              |   |
| ▲ Assassment Task 1:                           |                                     |                                 | Assessment Task 3 Project                    |   |
| Written Questions                              | Jump to                             | ÷                               | Implement Diversity<br>Actions ►             |   |
|                                                |                                     |                                 |                                              | - |
|                                                |                                     |                                 |                                              |   |
| opyright © New Learning Theme 2020. All rights | reserved.                           |                                 |                                              | × |
| the instance above, the s                      | tudent has more tasks to            | o complete.                     |                                              |   |
|                                                |                                     |                                 |                                              |   |
|                                                |                                     |                                 |                                              |   |
|                                                |                                     |                                 |                                              |   |
|                                                |                                     |                                 | •                                            | - |
|                                                | Page                                | 26                              |                                              |   |

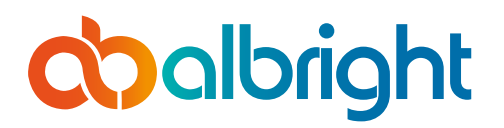

#### Frequently Asked Questions

1.Do I need to enter my username and password in the fields above the Open ID Connect Button?

No. You do not need to manually enter your ID and password as the default login mode is through the OpenID Connect Button for Students.

# 2. I clicked on the Open ID connect but I could not gain access in to the Learning Management system. What am I doing wrong?

Please check that you are correctly logged into outlook email account as well as Office 365 account. Your login is automatically linked to those two accounts. You might also need to sign out of other accounts.

#### 3.1 cannot see the Interpretation and Translation unit in my profile after logging in.

The Interpretation and Translation Unit in the displayed screen shot is for Demonstration purposes only. You will be seeing other unit respectively based on your approved study plan when you log in into your page.

#### 4. Can I print/save the lecture materials?

Yes, you can. You will need to click on the print/save icon on the top right corner of the document viewing screen.

# 5. I have completed the student declaration task, but the other tasks are not available for completion.

You might have might have answered false to one of the three questions. Please check again to ensure that you have answered correctly.

You might not have clicked on finish attempt on the activity page and the submit and finish button on the next page as required to complete the activity.

#### 6. Can I change my entries and answers on the review page after submission? No. You cannot. However, you can see the answers you entered into the system.

#### 7. After clicking on the pdf file for the essay questions, I cannot see the files.

Please check to ensure that you have a valid pdf viewer installed on your system. If not please install one. Visit this website for more assistance. https://acrobat.adobe.com/au/en/acrobat/pdf-reader.html

You can as well check your download folder.

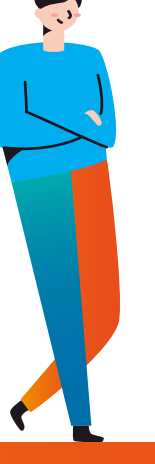

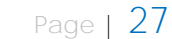